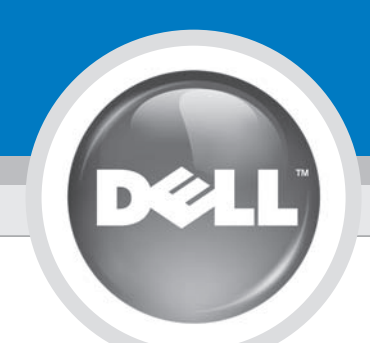

### **Setting Up Your Printer**

Printer instellen | Installation de l'imprimante | Einrichten des Druckers | Installazione della stampante | Instalación de la impresora

#### 

Before you set up and operate your Dell<sup>™</sup> printer, see the safety instructions in your printer Product Information Guide. Also, see your User's Guide for a complete list of features.

### LET OP:

Neem zorgvuldig de veiligheidsvoorschriften in de handleiding met productinformatie voor uw printer door voordat u de Dell<sup>™</sup> printer gaat instellen en gebruiken. Raadpleeg de Gebruikershandleiding voor een volledig overzicht van de functies.

# Avant d'installer et d'utiliser l'imprimante Dell™,

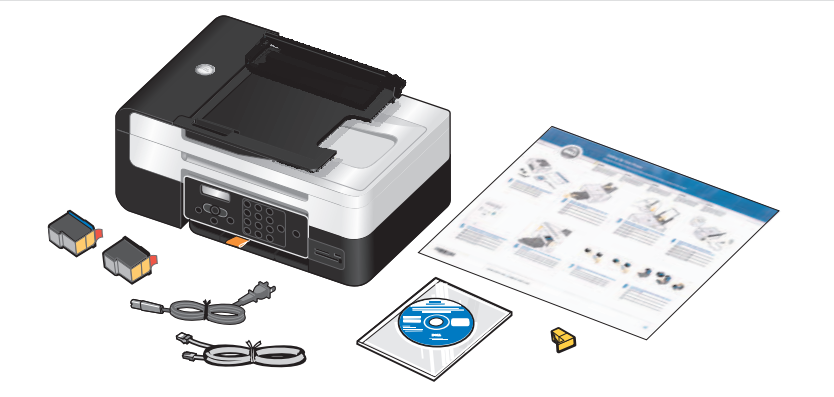

#### Unpack your printer, and remove all tape and packaging material from the printer. (USB cable sold separately).

Pak de printer uit en verwijder alle tape en verpakkingsmateriaal van de printer. (USB-kabel niet meegeleverd).

Déballez l'imprimante et retirez la bande protectrice et l'emballage de l'imprimante (câble USB vendu séparément).

Packen Sie den Drucker aus und entfernen Sie vorhandene Klebebänder und Verpackungsmaterial vom Drucker. (USB-Kabel nicht im Lieferumfang enthalten). Estrarre la stampante dalla confezione e rimuovere il nastro e i materiali

di imballaggio (cavo USB venduto separatamente). Desembale la impresora y retire todos los precintos y material de embalaje

de ésta. (El cable USB se adquiere por separado).

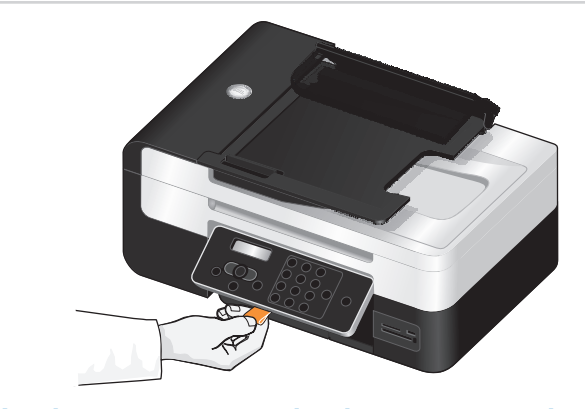

Use the orange tape to raise the operator panel until it *snaps* into place. Remove, and then discard the tape. Til het bedieningspaneel op aan de oranje tape tot het paneel vastklikt.

Verwijder vervolgens de tape en gooi deze weg. Utilisez la languette orange pour soulever le panneau de commandes jusqu'à ce qu'il émette un clic indiquant qu'il est bien en place. Arrachez et jetez la languette. Verwenden Sie das orangefarbene Klebeband, um das Bedienfeld anzuheben, bis es einrastet. Entfernen und entsorgen Sie dann das Klebeband.

Utilizzare il nastro arancione per sollevare il pannello operatore fino a farlo scattare in posizione. Rimuovere, quindi eliminare il nastro.

Utilice el precinto naranja para levantar el panel del operador hasta que encaje en su sitio. Retírelo v. a continuación, deseche el precinto,

reportez-vous aux consignes de sécurité du Guide d'informations sur le produit. Consultez également la liste compléte des fonctions disponibles dans le Guide de l'utilisateur.

AVERTISSEMENT

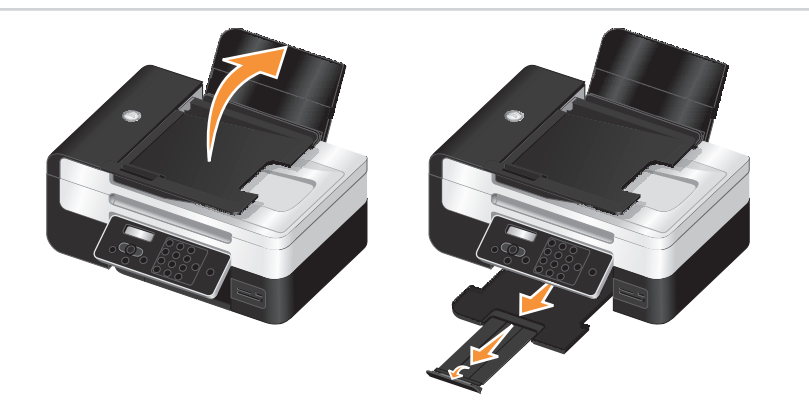

the paper stop. omhooa.

> heben Sie die Stoppvorrichtung an. dispositivo di arresto della carta. eleve el tope del papel

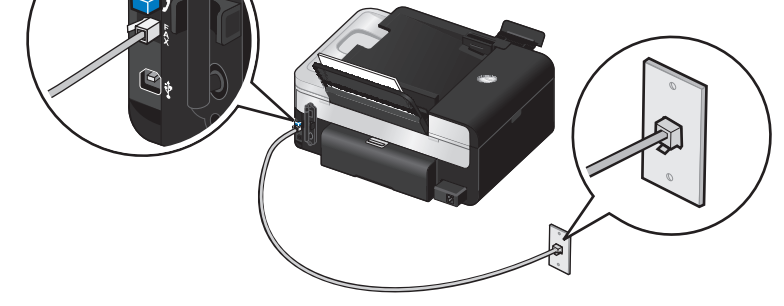

To send and receive faxes, connect an active telephone line into the FAX connector (\$). If you are using a DSL modem for your computer, your must install a DSL filter. Contact your DSL provider for assistance.

Als u faxen wilt verzenden of ontvangen, sluit u een actieve telefoonlijn aan op de FAX-aansluiting (  $\frac{5}{2}$ ). Als u een DSL- of ADSL-modem voor uw computer gebruikt, moet u een DSL-filter installeren. Neem contact op met uw DSL- of ADSL-aanbieder voor meer informatie.

Pour envoyer et recevoir des télécopies, raccordez une ligne téléphonique active à la prise FAX (  $\frac{5}{2}$ ). Si vous utilisez un modem ADSL sur votre ordinateur, vous devez installer un filtre ADSL. Contactez votre fournisseur de services ADSL pour plus d'informations.

Schließen Sie zum Senden und Empfangen von Faxnachrichten eine aktive Telefonleitung an den FAX-Anschluss ( 🖞 ) an. Wenn Sie für Ihren Computer ein DSL-Modem verwenden, müssen Sie einen DSL-Filter installieren. Wenden Sie sich an Ihren DSL-Anbieter, wenn Sie Hilfe benötigen.

Per inviare e ricevere fax, collegare una linea telefonica attiva al connettore FAX ( 5). Se si utilizza un modem DSL per il computer, è necessario installare un filtro DSL. Contattare il fornitore del servizio DSL per assistenza.

Para enviar y recibir faxes, conecte una línea telefónica activa en el conector FAX ( 5). Si utiliza un módem DSL para el equipo, debe instalar un filtro DSL. Póngase en contacto con su proveedor de DSL para obtener ayuda.

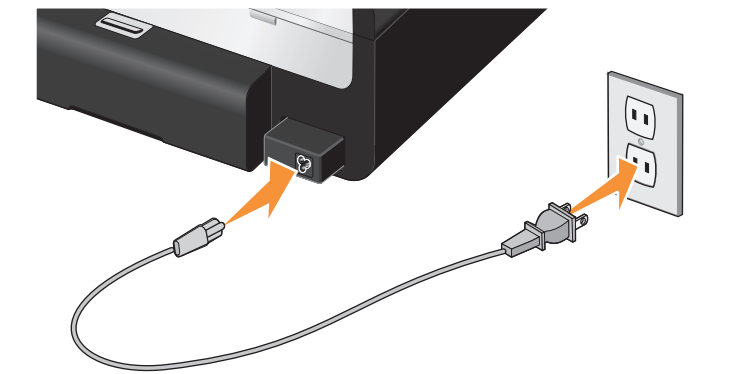

### Connect the power cord to the power supply on the back of your printer, and then connect the power cord to the wall

Sluit het netsnoer aan op de netvoeding aan de achterkant van de printer en steek de stekker van het netsnoer in het stopcontact. Branchez le cordon d'alimentation sur l'unité d'alimentation située à l'arrière

de l'imprimante, puis sur une prise murale. Schließen Sie das Netzkabel an das Netzteil auf der Rückseite des Druckers

und dann an die Wandsteckdose an. Collegare il cavo di alimentazione al connettore di alimentazione sul retro della

stampante e alla presa a muro. Conecte el cable de alimentación a la fuente de alimentación de la parte

posterior de la impresora y, a continuación, conecte el cable de alimentación a la pared.

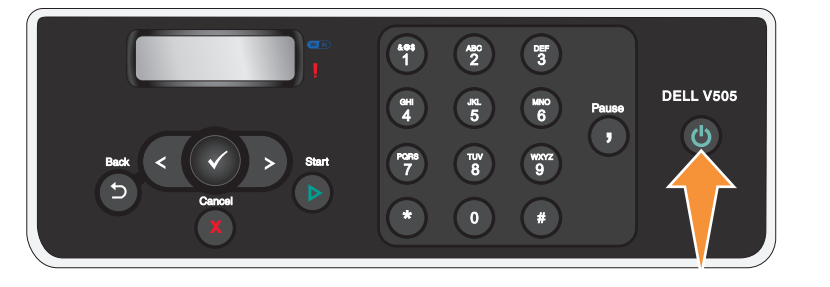

#### Press the Power button on the operator panel to turn on your printer.

Druk op de aan/uit-knop op het bedieningspaneel om de printer in te schakelen. Appuyez sur la touche Marche/arrêt du panneau de commandes pour mettre l'imprimante sous tension.

Drücken Sie auf dem Bedienfeld die Taste Ein/Aus, um den Drucker zu aktivieren. Premere il **pulsante di accensione** sul pannello operatore per accendere la stampante.

Pulse el botón **Encendido** en el panel operador para encender la impresora.

sous tension

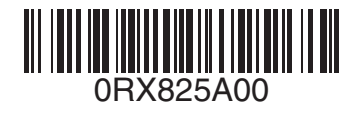

#### VORSICHT:

Lesen Sie vor der Einrichtung und Inbetriebnahme des Dell<sup>™</sup> Druckers die Sicherheitshinweise im Handbuch mit Produktinformationen des Druckers. Eine vollständige Liste der Funktionen finden Sie im Benutzerhandbuch.

#### ATTENZIONE:

Prima di impostare e utilizzare la stampante Dell<sup>™</sup>, vedere le istruzioni sulla sicurezza nella relativa Guida delle informazioni sul prodotto. Inoltre, consultare la Guida per l'utente per un elenco completo delle funzionalità.

#### **ADVERTENCIA**

Antes de instalar y utilizar la impresora Dell™, consulte las instrucciones de seguridad de la Guía de información del producto. Asimismo, consulte la *Guía del usuario* para obtener una lista completa de las funciones.

#### Raise the paper support, extend the paper tray, and then raise

Zet de papiersteun omhoog, trek de papierlade uit en klap de papierstopper

Levez le support papier, étirez le bac, puis soulevez le bord d'arrêt du papier. Heben Sie die Papierstütze an, ziehen Sie das Papierausgabefach heraus und

Sollevare il supporto carta, estendere il vassoio carta, quindi sollevare il

Levante el soporte de la bandeia de papel, extienda la bandeia v, a continuación,

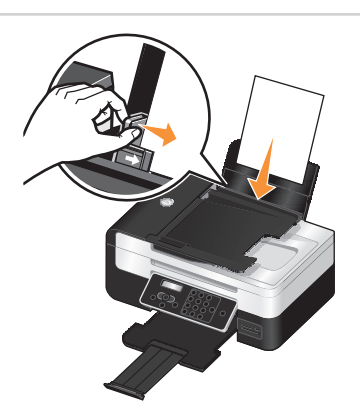

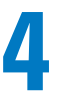

#### Load plain paper in the paper support, and adjust the paper guide.

Plaats normaal papier in de papiersteun en pas de papiergeleider aan. Chargez du papier ordinaire dans le support, puis ajustez le guide papier. Legen Sie Normalpapier in die Papierstütze ein und passen Sie die Papierführung an.

Caricare la carta normale nel supporto carta e regolare la guida della carta. Cargue papel normal en la bandeja de papel y ajuste las guías del papel.

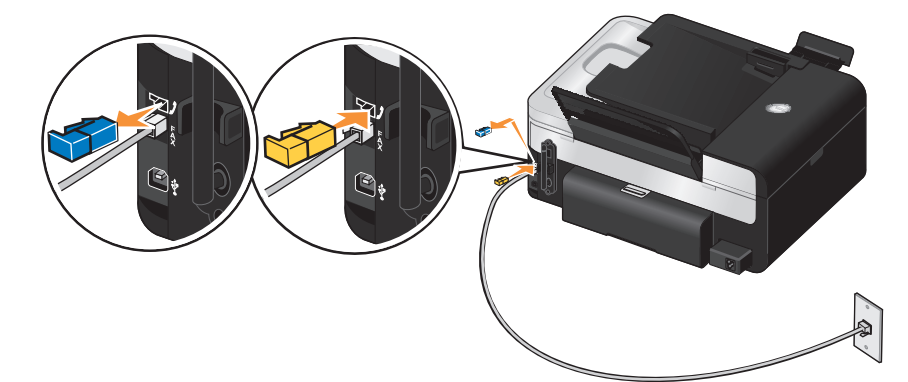

### If the phone communication is serial in your country (such as in Austria, Belgium, Denmark, France, Germany, Italy, Sweden, or Switzerland), you must remove the blue plug from the PHONE jack connector (2), and insert the yellow terminator supplied in the documentation bundle.

Als de telefoonverbinding serieel verloopt in uw land (zoals in Oostenrijk, België, Denemarken, Frankrijk, Duitsland, Italië, Zweden of Zwitserland), moet u de blauwe plug uit de PHONE-aansluiting (1) verwijderen en de bij de documentatie geleverde gele terminatorplug in de aansluiting plaatsen.

Si vous êtes dans un pays où la liaison téléphonique est une liaison série (comme en Autriche, en Belgique, au Danemark, en France, en Allemagne, en Italie, en Suède ou en Suisse), vous devez retirer la tige bleue de la prise téléphonique ( 🧷 ) et brancher l'embout jaune fourni avec la documentation

Wenn die Telefonkommunikation in Ihrem Land seriell erfolgt (wie z. B. in Österreich, Belgien, Dänemark, Frankreich, Deutschland, Italien, Schweden oder der Schweiz), müssen Sie den blauen Stecker aus dem Telefonanschluss ( 1) entfernen und den im Lieferumfang enthaltenen gelben Abschlussstecker einsetzen.

Se la comunicazione telefonica è seriale nel paese in cui si risiede (ad esempio, Austria, Belgio, Danimarca, Francia, Germania, Italia, Svezia e Svizzera), rimuovere la spina protettiva blu dal connettore PHONE ( ) e inserire il terminatore giallo fornito insieme alla documentazione

Si la comunicación telefónica es serial en su país (por ejemplo, en Austria, Bélgica, Dinamarca, Francia, Alemania, Italia, Suecia y Suiza), debe desconectar el enchufe azul del puerto PHONE (2) e introducir el terminador de color amarillo suministrado con la documentación

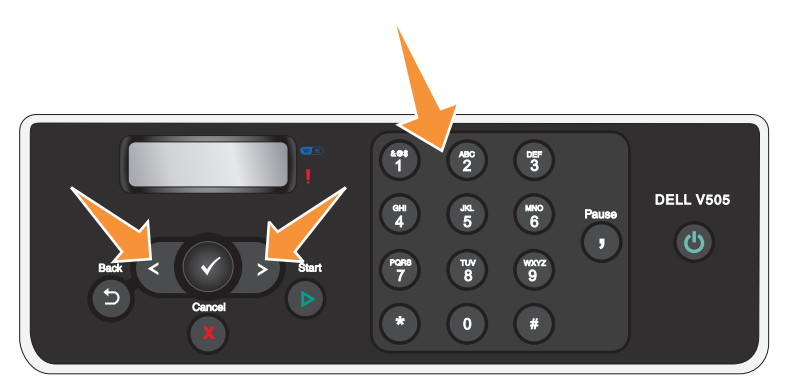

Use the arrow buttons and the keypad to specify your language, country, date, time, fax number, and fax name. Press the Select button 🖉 to save each setting. If you need to reset the language, hold the Back 🕥 and Start buttons 🕖 while turning the power on.

Gebruik de pijltoetsen en het toetsenblok om uw taal, land, datum, tijd, faxnummer en faxnaam in stellen. Druk op de knop Selecteren (🔊) om de selecties op te slaan. Als u de taal opnieuw wilt instellen, houdt u de knop Vorige (🕥) en Start ( 🔊) ingedrukt en schakelt u de printer in.

Spécifiez la langue, le pays, l'heure, la date, le numéro et le nom du télécopieur à l'aide des touches et du pavé numérique. Appuyez sur la touche Sélectionner () pour enregistrer chaque paramètre. Si vous voulez réinitialiser la langue, maintenez enfoncées les touches Précédent () et Démarrer () pendant que vous mettez l'imprimante

Verwenden Sie die Pfeiltasten und die Zifferntastatur zum Festlegen von Sprache, Land, Datum, Uhrzeit, Faxnummer und Faxname. Drücken Sie die Taste Auswahl, 🕑 ) um alle Einstellungen zu speichern. Falls Sie die Sprache zurücksetzen möchten, halten Sie die Taste Zurück (🕥) und Start (🔊) gedrückt, während Sie den Drucker einschalten. Utilizzare i pulsanti freccia e il tastierino per specificare la lingua, il paese, la data, l'ora, il numero di fax e il nome del fax. Premere il pulsante Seleziona (🕗) per salvare ogni impostazione. Se è necessario ripristinare la lingua, premere i pulsanti Indietro (🕥) e Awio (🔊) mentre si accende la stampante.

Utilice los botones de flecha y el teclado para especificar idioma, país, fecha, hora, número de fax y nombre de fax. Pulse el botón Seleccionar (📀 ) para guardar cada ajuste. Si es preciso restablecer el idioma, mantenga pulsados los botones Atrás (🕥) e Inicio ( 💿) cuando encienda la impresora.

## Setting Up Your Printer (continued)

Printer instellen (vervolg) | Installation de l'imprimante (suite) | Einrichten des Druckers (Fortsetzung) | Installazione della stampante (continua) | Installación de la impresora (continuación)

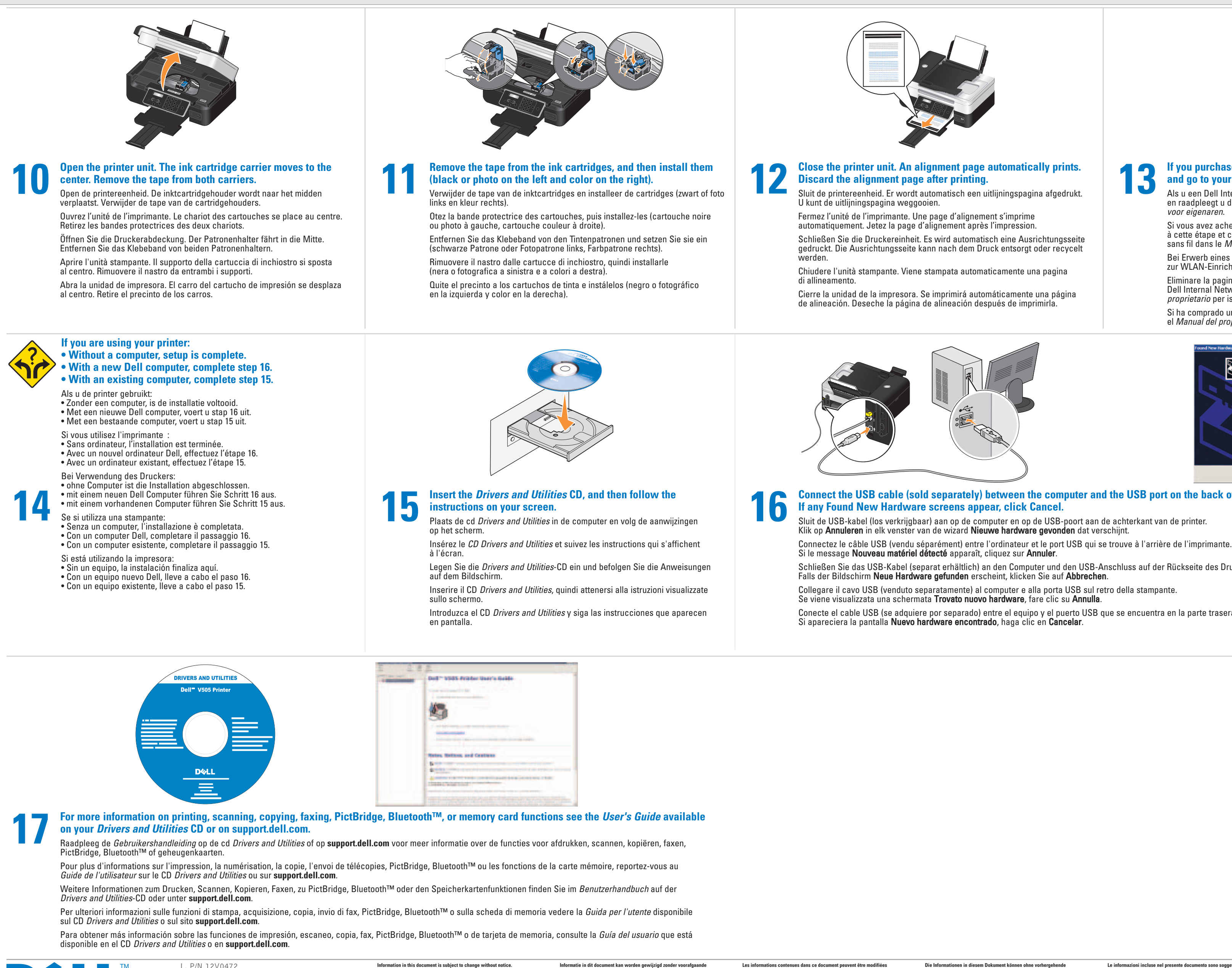

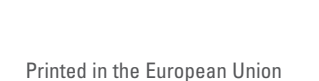

Dell

L. P/N 12V0472 E.C. 2V0000A

Information in this document is subject to change without notice. © 2008 Dell Inc. All rights reserved.

roduction in any manner whatsoever without the written permission of Dell Inc. is strictly forbidden Dell and the DELL logo are trademarks of Dell Inc.; Bluetooth is a registered trademark owned by Bluetooth SIG, Inc. and is used by Dell Inc. under license. Dell disclaims proprietary interest in the marks and names of others. May 2008

Informatie in dit document kan worden gewijzigd zonder voorafgaande © 2008 Dell Inc. Alle rechten voorbehouden. ductie op welke manier dan ook zonder de schriftelijke toestemming van Dell Inc. is uitdrukkelijk verboden. Dell en het logo DELL zijn handelsmerken van Dell Inc.; Bluetooth is een gedeponeerd handelsmerk van Bluetooth SIG, Inc. en wordt onder licentie gebruikt door Dell Inc. Dell doet geen aanspraak op eigendomsrechten van de logo's en namen van anderen. mei 2008

Les informations contenues dans ce document peuvent être modifiées © 2008 Dell Inc. Tous droits réservés. Toute reproduction, de quelque manière que ce soit, sans l'autorisation écrite de Dell Inc. est strictement interdite. Dell et le logo DELL sont des marques de Dell Inc. ; Bluetooth est une marque déposée de Bluetooth SIG, Inc. et est utilisée par Dell Inc. sous licence. Dell décline tout intérêt propriétaire vis à vis de marques et noms autres que les siens. Mai 2008

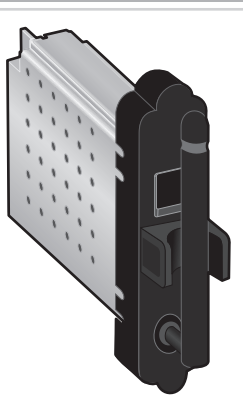

#### If you purchased a Dell Internal Network Adapter 1150, stop here, and go to your Owner's Manual for wireless setup instructions.

Als u een Dell Internal Network Adapter 1150 hebt aangeschaft, stopt u hier en raadpleegt u de aanwijzingen voor draadloze configuratie in de Handleiding voor eigenaren.

Si vous avez acheté un adaptateur réseau interne Dell 1150, arrêtez-vous à cette étape et cherchez les instructions de configuration de l'imprimante sans fil dans le *Manuel du propriétaire*.

Bei Erwerb eines Dell Internal Network Adapter 1150 erhalten Sie Anweisungen zur WLAN-Einrichtung im Benutzerhandbuch

Eliminare la pagina di allineamento dopo la stampa. Se è stato acquistato Dell Internal Network Adapter 1150, terminare qui e vedere il Manuale del proprietario per istruzioni di configurazione wireless.

Si ha comprado un adaptador interno de red Dell 1150, no continúe y consulte el Manual del propietario para ver las instrucciones de configuración inalámbrica.

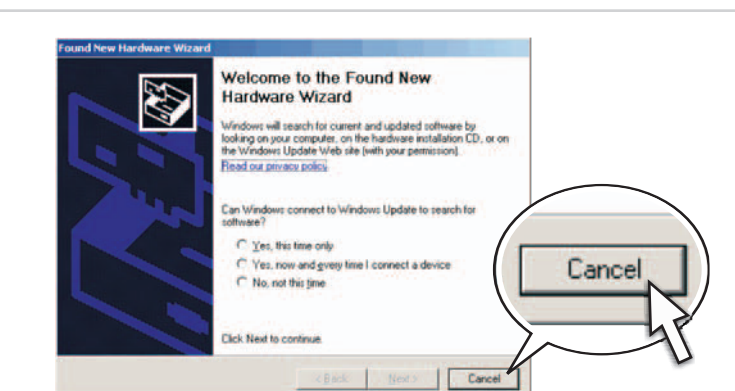

## Connect the USB cable (sold separately) between the computer and the USB port on the back of the printer.

Sluit de USB-kabel (los verkrijgbaar) aan op de computer en op de USB-poort aan de achterkant van de printer.

Schließen Sie das USB-Kabel (separat erhältlich) an den Computer und den USB-Anschluss auf der Rückseite des Druckers an.

Collegare il cavo USB (venduto separatamente) al computer e alla porta USB sul retro della stampante.

Conecte el cable USB (se adquiere por separado) entre el equipo y el puerto USB que se encuentra en la parte trasera de la impresora.

| Die informationen in diesem Dokument konnen onne vornergenende<br>Ankündigung geändert werden.<br>© 2008 Dell, Inc. Alle Rechte vorbehalten. |
|----------------------------------------------------------------------------------------------------|
| Jegliche Reproduktion ohne die schriftliche Genehmigung von Dell, Inc.<br>ist strengstens verboten.                                          |
| Dellurad das DEU Lans sind Markes was Dell Jas. Blustaathist sins                                                                            |

Dell und das DELL-Logo sind Marken von Dell, Inc. Bluetooth ist eine eingetragene Marke im Besitz von Bluetooth SIG, Inc. und wird von Dell, unter Lizenz verwendet. Dell schließt ein urheberrechtliches Interesse an Marken und Namen von Dritten aus.

Mai 2008

Le informazioni incluse nel presente documento sono soggette a modifica © 2008 Dell Inc. Tutti i diritti riservati.

Qualsiasi tipo di riproduzione, senza autorizzazione scritta di Dell Inc. è assolutamente vietata.

Dell e il logo DELL sono marchi di Dell Inc. Bluetooth è un marchio registrato di proprietà Bluetooth SIG, Inc. e viene utilizzato da Dell Inc. su concessione di licenza. Dell non rivendica alcun diritto di proprietà per i marchi e i nomi di altri. Maggio 2008

La información que contiene este documento está sujeta a cambios sin © 2008 Dell Inc. Reservados todos los derechos. Queda estrictamente prohibido todo tipo de reproducción sin el permiso por escrito de Dell Inc.

Dell y el logotipo de DELL son marcas comerciales de Dell Inc.; Bluetooth es una marca comercial registrada propiedad de Bluetooth SIG, Inc. y utilizada p Dell Inc. en virtud de una licencia. Dell renuncia a los derechos de propiedad de las marcas y los nombres de terceros.

Mayo de 2008